# 附件二:"课堂有我"系统操作手册(期末学院评价版)(V1.0)

### 1、学院移动端

打开中国传媒大学手机 APP,点击底部导航栏【i中传】-【教学服务】-【课堂有我】, 或直接扫描下方二维码,进入到教学质量管理平台首页,如图 1-1 所示。

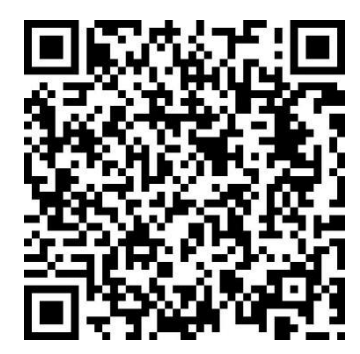

选择"教师自评"任务。点击任务后会进入到待评价课程信息列表页面,如图 1-2 所示。

| 课堂有我                                                       | 本次问卷需要评价 3 次,已评价 0 次<br>返回 调研时间:2023/12/15 - 2023/12/20               |
|------------------------------------------------------------|-----------------------------------------------------------------------|
|                                                            | <b>待评价</b> 已评价                                                        |
| + 发起问卷                                                     | Q.搜索姓名/教师院系/课程名/代码                                                    |
| 7 3 0 0<br>进行中间卷 已结束间卷 已发起问卷 评价我的                          | · · · · · · · · · · · · · · · · · · ·                                 |
| 較师自评<br>中国传媒大学课程质量评价                                       | 教师院系:人文与社会科学学院<br>课程名称:社会认知心理学<br>课程代码:PHIL6017P<br>问卷名称:中国传媒大学课程质量评价 |
| 2023/12/15 - 2023/12/20 距極東 5 天 0/4                        | <b>——</b> , <del>1061.7</del> 评价                                      |
|                                                            | 教师院系:人文与社会科学学院<br>课程名称:传媒管理<br>课程代码:025166<br>问卷名称:中国传媒大学课程质量评价       |
|                                                            | · 评价                                                                  |
|                                                            | 較师院系:人文与社会科学学院<br>课程名称:现代心理学<br>课程代码:025150<br>问卷名称:中国传媒大学课程质量评价      |
| □         □         ○           首页         日常反換         我的 | 没有更多了                                                                 |

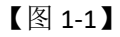

【图 1-2】

# 🔊 中國 信 煤大學 教育质量评估与督导处

页面上部显示本次问卷您需要评价的次数和己完成评价的次数,以及本次问卷的调研时间。页面下半部显示您学院所开设课程的授课教师信息,您可以搜索教师姓名、教师院系、课程名称、课程编号对信息列表进行筛选。

当教师完成自己本门课程的教师自评问卷后,信息卡片中的教师姓名右边显示教师自评状态为"教师已评",背景颜色为绿色。您可选择该条信息,点击【评价】按钮进入答题页面,如图 1-3,图 1-4 所示。

|                                                              | * 主观自评与特殊情况说明 输入字 6/600                        |
|--------------------------------------------------------------|------------------------------------------------|
| 返回 中国传媒大学课程质量评价<br>发卷时间: 2023-12-15 17:03:02                 | <b>返回</b><br>上学习很好                             |
| 欢迎参加本次答题                                                     |                                                |
| 认同教师自评分数                                                     | * 课程红线 (一票否决) : 遵守课堂教学纪律, 未发生严重教学              |
| * [教学态度] 能严格按照教学规范分步骤开展教学活动,备课充分,授课认真                        | <b>事故</b><br>(单选题 )                            |
| 0         88         学院评价打分              88                  | <ul> <li>符合</li> <li>不符合</li> </ul>            |
| * [教学态度] 精神饱满, 仪态大方, 语言表达脉络清晰、有吸引<br>力                       | * 主观评价与特殊情况说明 输入字 0/600                        |
| 0 79 100 学院评价打分<br>了9 79                                     | 请输入您的回答                                        |
| * [教学设计] 课程思政融入良好,能有效应用多种教学手段,注<br>重提高课堂效率,能引导学生深入探究,满足个性化需求 |                                                |
| 0 94 学院评价打分<br>94                                            | *请上传学院评审组签名(文件上传题,最多可上传1个文件)<br>(请签名到白纸上并拍照上传) |
| * [课堂组织] 能有效组织互动,引导深入研讨,及时反馈指导学<br>生问题,课堂氛围好,学生参与度高          | 上 点击上传<br>*单份文件不超过10M,支持图片、文档或视频类型文件           |
| 0 91 学院评价打分                                                  | 保存 提交                                          |

【图 1-3】

【图 1-4】

您可以查看教师对本门课程的自评结果,然后进行评价。可以点击页面上方的【认同教师自评分数】按钮,表示您认可教师自评的结果,系统会默认将前面8道题目的教师自评分数赋值给右边的打分框内,系统赋值后您仍可以对题目分值进行修改。

最后您需要滑动页面下方,完成最后三道学院评价的题目,其中最后一道附件上传题,

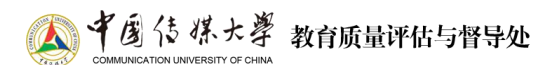

需要您上传学院评审组的签名图片,完成后点击【提交】按钮,则完成该教师本门课程的学院评价问卷,如图 1-5、图 1-6 所示。

| 返回                                               | ❷ 提交成功 |
|--------------------------------------------------|--------|
| * 课程红线 (一票否决) : 遵守课堂教学纪律,未发生严重教学<br>事故<br>(单选题 ) | 评价完成   |
| <ul> <li>符合</li> <li>不符合</li> </ul>              | 查看详情   |
| * 主观评价与特殊情况说明 輸入字 8/600                          |        |
| 教师教学质量合格                                         |        |
| *请上传学院评审组签名(文件上传题,最多可上传1个文件)<br>(请签名到白纸上并拍照上传)   |        |
| 1 点击上传                                           |        |
| *单份文件不超过10M,支持图片、文档或视频类型文件                       |        |
| 学院评审组签名.png                                      |        |
| 保存 提交                                            |        |

## 【图 1-5】

【图 1-6】

当教师未完成自己本门课程的教师自评问卷时,信息卡片中的教师姓名右边显示教师自 评状态为"教师未评",背景颜色为黄色。【评价】按钮不可选中,点击后系统会弹出提示框 "该教师暂未完成评价",您暂时不可以对该教师进行评价,只有该教师完成教师自评的问 卷后,您才能进行评价,如图 1-7 所示。

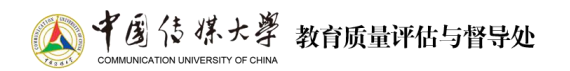

| 本次 近                                  |
|---------------------------------------|
| <b>待评价</b> 已评价                        |
| Q.搜索姓名/教师院系/1 程名/代码                   |
| <b>教师已评</b>                           |
| 教师院系: 人文与社会科学学院                       |
| 课程名称:社会认知心理学                          |
| 课程代码: PHIL6017P                       |
| 问卷名称:中国传媒大学课程质量评价                     |
|                                       |
| J 数吨未评                                |
| 教师院系: 人文与社会科学学院                       |
| 课程名称: 传媒管理                            |
| 课程代码: 025166                          |
| 问卷名称:中国传媒大学课程质量评价                     |
|                                       |
| · · · · · · · · · · · · · · · · · · · |
| 教师院系: 人文与社会科学学院                       |
| 课程名称:现代心理学                            |
| 课程代码: 025150                          |
| 问卷名称: 中国传媒大学课程质量评价                    |
| 没有更多了                                 |

【图 1-7】

点击【已评价】则会进入到已评价课程信息列表页面,可以查看已完成评价的课程信息,选择任意一门课程,点击【查看】按钮则可查看该门课程的评价结果,如图 1-8,图 1-9所示。

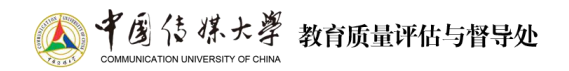

| 本次问卷需要评价 6 次,已评价 1 次<br>返回 调研时间:2023/12/15 - 2023/12/20         | 2023-2024-1学期教师自评(校级)<br>发卷时间: 2023-12-15 13:27:03           |
|-----------------------------------------------------------------|--------------------------------------------------------------|
| 待评价 <b>已评价</b>                                                  | 欢迎参加本次答题                                                     |
| Q.搜索姓名/教师院系/课程名/代码                                              | * [教学态度] 能严格按照教学规范分步骤开展教学活动,备课充分,投课认真                        |
| 数响已评                                                            | 92         学院评价打分           92         92                    |
| 课程代码: 006196<br>问卷名称: 中国传媒大学课程质量评价<br>评价时间: 2023-12-15 17:45:43 | * [教学态度] 精神饱满,仪态大方,语言表达脉络清晰、有吸引<br>力                         |
| 没有更多了                                                           | <b>0</b> 95 学院评价打分<br>95 95                                  |
|                                                                 | * [教学设计] 课程思政融入良好,能有效应用多种教学手段,注<br>重提高课堂效率,能引导学生深入探究,满足个性化需求 |
|                                                                 | 95         学院评价打分           95         95                    |
|                                                                 | (课堂组织)能有效组织互动,引导深入研讨,及时反馈指导学生问题,课堂氛围好,学生参与度高                 |
|                                                                 | 95         学院评价打分           95         95                    |
|                                                                 | * [课堂考核] 能采取适合的考核方式, 作业量和难度适当, 批改<br>反馈等过程及时, 规范             |

【图 1-8

【图 1-9

### 2、学院电脑端

访问校园网首页,点击页面右上方的"融合服务门户"。进入后,点击该页面右上方的 "登录",再在搜索框中输入"课堂有我",然后点击搜索。

也可以直接在浏览器中输入 https://ktyw.cuc.edu.cn 访问并登陆。

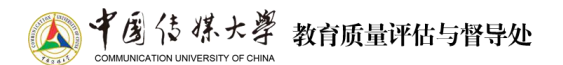

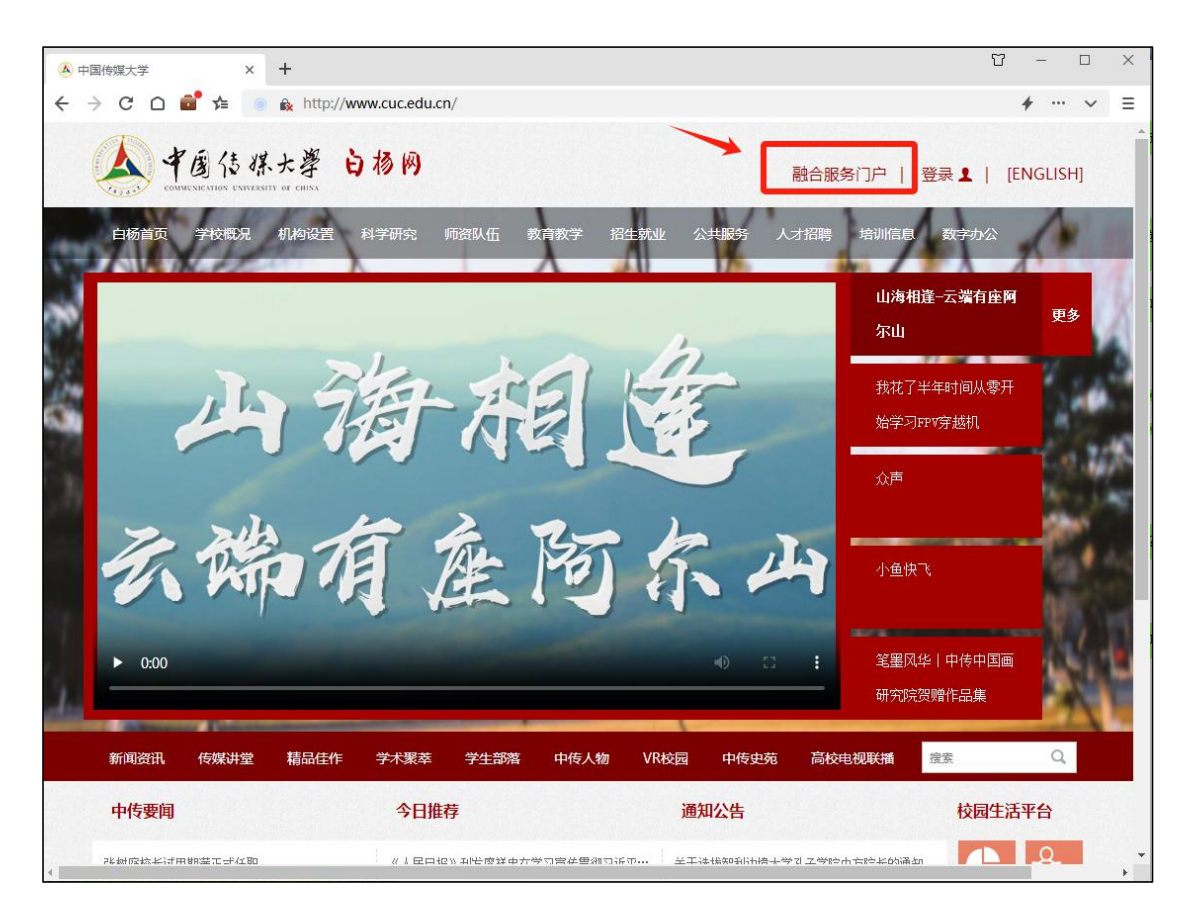

【图 2-1】

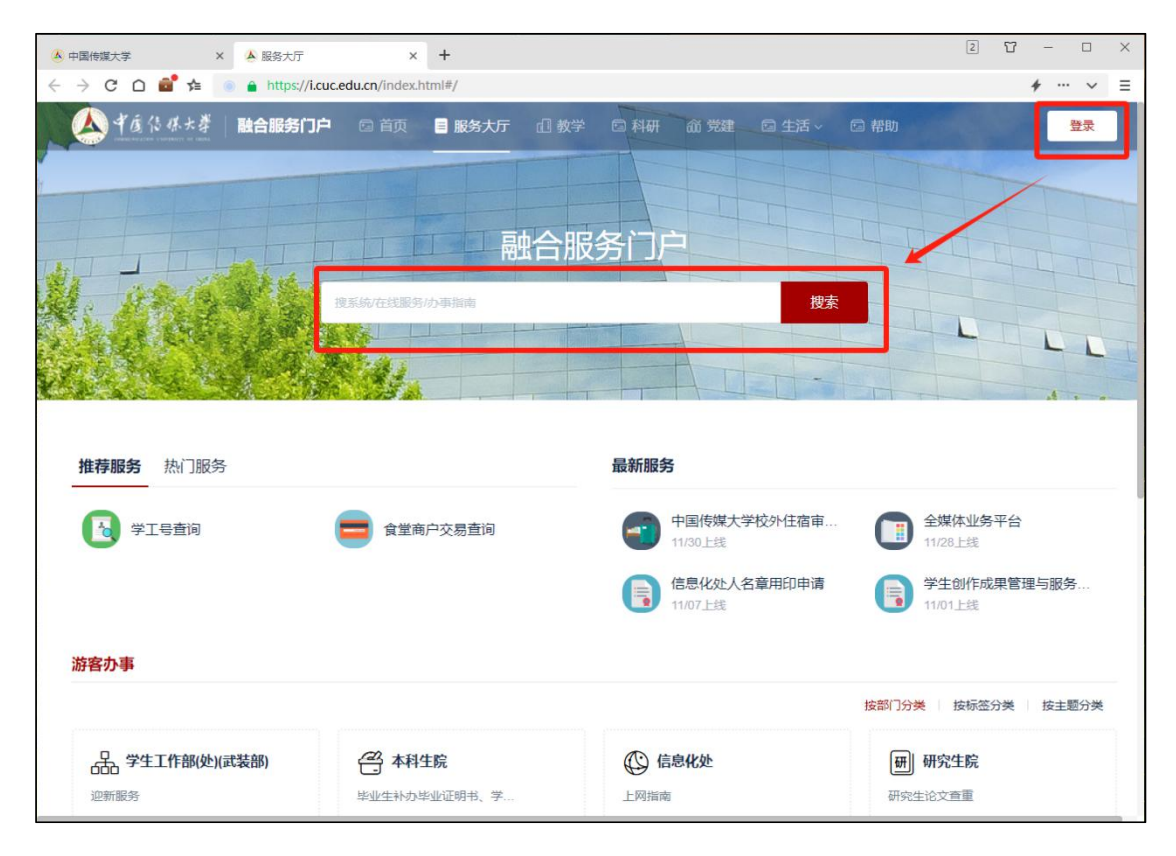

【图 2-2】

进入"课堂有我"系统后,点击【我的任务】-【教师自评】,进入教师自评任务列表,您可查看自己所需要评价的任务信息,如图 2-2 所示。

| 课堂有我     | E                                      |                             |                   |             |                         |             | 口小陆主     | 1     | <b>1</b> - |
|----------|----------------------------------------|-----------------------------|-------------------|-------------|-------------------------|-------------|----------|-------|------------|
| 📰 我的任务 🍘 |                                        |                             |                   |             |                         | 2023-2024-1 | *        | =     | 切换视图       |
| 同 评价我的   |                                        | 2734634288                  | Thinks            | (1770)(2)   | 17948+                  | 17 ko Hada  | 10.15-   |       |            |
| □ 日常反馈   | 1-1-1-1-1-1-1-1-1-1-1-1-1-1-1-1-1-1-1- | 督导评价                        | 2023-09-07        | 2023-12-31  | <ul> <li>进行中</li> </ul> | 0/10        | imet in- |       |            |
| 🗊 薂学调查 > |                                        | 教师自评                        | 2023-12-14        | 2023-12-19  | • 进行中                   | 0/1         | 评价       | 导出评价  | ŧ          |
| 区 我的报告   |                                        | 教师自评                        | 2023-12-15        | 2023-12-20  | • 进行中                   | 0/1         | 评价       | 导出评价  | ŧ.         |
|          |                                        | 教师自评                        | 2023-12-15        | 2023-12-20  | • 进行中                   | 0/4         | 评价       | 与出评价: | ŧ.         |
| A 个人中心 > |                                        | 教师自评                        | 2023-12-15        | 2023-12-20  | • 进行中                   | 0/4         | 评价       | 导出评价  | 友          |
|          |                                        | 牧师白评                        | 2023-12-15        | 2023-12-20  | • 进行中                   | 0/1         | 评价       | 导出评价  | ÷.         |
|          | 中国传媒大学课程质量评价                           | 教师自评                        | 2023-12-15        | 2023-12-20  | • 进行中                   | 2/4         | 评价       | 导出评价  | ŧ          |
|          |                                        |                             |                   |             | 1-7                     | 总计7条 <      | 1 >      | 10条/  | <u>ت</u> ~ |
|          |                                        |                             |                   |             |                         |             |          |       | Ū          |
| ② 帮助中心   |                                        | Copyright © 2006 - 2023 IEE | 以所有 現ICP督11047456 | 0号 版本号2.9.0 |                         |             |          |       |            |

【图 2-2】

点击任务后会进入到待评价教师信息列表页面,您将会看到您学院所开设课程的授课教师信息,您可以搜索教师姓名、教师院系、课程名称、课程编号对信息列表进行筛选。

| 课堂有我       | C CONST                                                 |                     |                               |                     |          |                         |        |  |  |  |  |  |
|------------|---------------------------------------------------------|---------------------|-------------------------------|---------------------|----------|-------------------------|--------|--|--|--|--|--|
| 🙆 驾驶舱      | 任务列表 / 教师自评                                             | 任务列表 / <b>飲得自</b> 评 |                               |                     |          |                         |        |  |  |  |  |  |
| iii 我的任务 🧕 | 本次问卷需要评价 6 次已评 1 次 调明时间 2023/12/15 - 2023/12/20 距结束 5 天 |                     |                               |                     |          |                         |        |  |  |  |  |  |
| 日 评价我的     | 待评价 已评价                                                 |                     |                               |                     |          |                         | 导出评价详情 |  |  |  |  |  |
| 후 日常反馈     |                                                         |                     |                               |                     |          | 青榆入姓名/教师院系/课程名称/        | 代码 ٩   |  |  |  |  |  |
| 🗍 数学调查 >   | 授课教师                                                    | 教师院系                | 课程名称                          | 课程代码                | 课程院系     | 教师自评状态                  | 操作     |  |  |  |  |  |
| [2] 雾峰珍紫 > | 5量评价                                                    | 信息科学技术学院            | 多媒体通信                         | INFO6402P           | 信息科学技术学院 | <ul> <li>已评价</li> </ul> | 评价     |  |  |  |  |  |
|            | 5量评价                                                    | 信息科学技术学院            | 设计创新思维                        | INEE1505            | 信息科学技术学院 | • 未评价                   |        |  |  |  |  |  |
| (3) 设置管理 > | 5量评价                                                    | 信息科学技术学院            | 计算机网络                         | 210060              | 信息科学技术学院 | <ul> <li>未评价</li> </ul> |        |  |  |  |  |  |
| < 公由4本 A   | 6量评价                                                    | 信息科学技术学院            | 设计创新实践丨                       | INEE1506            | 信息科学技术学家 | • 未评价                   |        |  |  |  |  |  |
| 11 12010   | 5量评价                                                    | 少年班学院               | 计算机程序设计A                      | CS1001A             | 信息科学技术学院 | • 未评价                   | 评价     |  |  |  |  |  |
|            |                                                         |                     |                               |                     | 1        | -5 总计5条 < 1 >           | 10条/页> |  |  |  |  |  |
| ⑦ 帮助中心     |                                                         | Сору                | right © 2006 - 2023 版权所有 东ICP | 备11047450号 版本号2.9.0 |          |                         |        |  |  |  |  |  |

【图 2-3】

点击【导出评价详情】按钮,可以导出 Excel 文件。文件分两个页面,一个是教师自评的信息页面,包括已完成评价的教师自评答题情况和未完成评价的教师信息。一个页面是学院评审助理的信息页面,包括已完成评价的学院评审助理答题情况和未评价的教师信息,如图 2-4,图 2-5 所示。

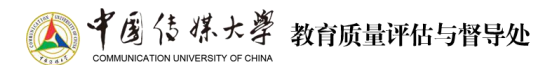

|     | А  | В        | С           | D        | E         | F        | G      | н                   | 1  | J      | к       | L           | м      | N      | 0      | Р      | Q      |   |
|-----|----|----------|-------------|----------|-----------|----------|--------|---------------------|----|--------|---------|-------------|--------|--------|--------|--------|--------|---|
| 1 2 |    |          |             | 教师       | 雨信息       |          |        | 时间                  | 得分 | 分步骤开展  | 5大方, 语言 | 手段,注重推      | ,及时反馈  | 作业量和难  | 理论联系实  | ,教学目标  | 材质量好,  | k |
| 3   | 序号 | 教师工号     | 教师姓名        | 教师所在院系   | 课程代码      | 课程名称     | 课程所在院系 |                     |    |        |         |             |        |        |        |        |        |   |
| 4   | 1  | 05131    |             | 管理学院     | STAT5101P | 高等概率论    | 管理学院   | 2023-12-15 13:36:47 | 0  | 95     | 96      | 91          | 99     | 97     | 96     | 96     | 96     |   |
| 5   | 2  | 05131    |             | 管理学院     | 017048    | 概率论      | 管理学院   | 2023-12-15 13:28:13 | 0  | 92     | 95      | 95          | 95     | 96     | 96     | 96     | 96     |   |
| 6   | 3  | 03970    |             | 管理学院     | FIN1503   | 证券理论与实务  | 管理学院   | 2023-12-15 13:48:10 | 0  | 92     | 87      | 93          | 90     | 90     | 93     | 93     | 94     |   |
| 7   | 4  | 00438    |             | 管理学院     | MBAD6012P | 财务管理     | 管理学院   |                     |    |        |         |             |        |        |        |        |        |   |
| 8   | 5  | 00652    |             | 管理学院     | 015123    | 数据库技术及应用 | 管理学院   |                     |    |        |         |             |        |        |        |        |        | L |
| 9   | 6  | 00467    |             | 管理学院     | FINA6004U | 专业英语     | 管理学院   |                     |    |        | 教 し     | 而白评         | 的答题    | 情况     |        |        |        | Ш |
| 10  | 7  | 03970    |             | 管理学院     | BUSI6411P | 中国企业发展专题 | 管理学院   |                     |    |        | 371     | - P L P L I |        | 11300  |        |        |        |   |
| 11  | 8  | 04502    |             | 管理学院     | STAT2002  | 概率论与数理统计 | 管理学院   |                     |    |        |         |             |        |        |        |        |        |   |
| 12  | 9  | 01141    |             | 管理学院     | 015005    | 微观经济学    | 管理学院   |                     |    |        |         |             |        |        |        |        |        |   |
| 13  |    |          |             |          | 选项        | 财布占比     |        |                     |    | 33.33% | 33.33%  | 33.33%      | 33.33% | 33.33% | 33.33% | 33.33% | 33.33% |   |
| 14  |    |          |             |          | 손         | 等题人次     |        |                     |    | 3      | 3       | 3           | 3      | 3      | 3      | 3      | 3      |   |
| 15  |    |          |             |          |           |          |        |                     |    |        |         |             |        |        |        |        |        |   |
| 16  |    |          |             |          |           |          |        |                     |    |        |         |             |        |        |        |        |        |   |
| 17  |    |          |             |          |           |          |        |                     |    |        |         |             |        |        |        |        |        |   |
| 18  |    |          |             |          |           |          |        |                     |    |        |         |             |        |        |        |        |        |   |
| 19  |    |          |             |          |           |          |        |                     |    |        |         |             |        |        |        |        |        |   |
| 20  |    |          |             |          |           |          |        |                     |    |        |         |             |        |        |        |        |        |   |
| 21  |    |          |             |          |           |          |        |                     |    |        |         |             |        |        |        |        |        |   |
| 22  |    |          |             |          |           |          |        |                     |    |        |         |             |        |        |        |        |        |   |
| 23  |    |          |             |          |           |          |        |                     |    |        |         |             |        |        |        |        |        |   |
| 24  |    |          |             |          |           |          |        |                     |    |        |         |             |        |        |        |        |        |   |
| 25  |    |          |             |          |           |          |        |                     |    |        |         |             |        |        |        |        |        |   |
| 26  |    |          |             |          |           |          |        |                     |    |        |         |             |        |        |        |        |        |   |
| 27  |    |          |             |          |           |          |        |                     |    |        |         |             |        |        |        |        |        |   |
| 28  |    |          |             |          |           |          |        |                     |    |        |         |             |        |        |        |        |        |   |
| 29  |    | 朝田志平心させた | 学習でたい       |          |           |          |        |                     |    |        |         |             |        |        |        |        |        |   |
|     | 2  | 以四时训评情   | -3-00CITUID | + HI (+) |           |          |        |                     |    | •      |         |             |        |        |        |        | L      | • |

### 【图 2-4】

| 1  | А   | В      | С                     | D      | E         | F            | G      | Н                   | 1  | J      | К       | L      | м       | N      | 0      | Р      | Q      | 1  |
|----|-----|--------|-----------------------|--------|-----------|--------------|--------|---------------------|----|--------|---------|--------|---------|--------|--------|--------|--------|----|
| 1  |     |        |                       | 教师     | 币信息       |              |        | 时间                  | 得分 | 分步骤开展  | (大方, 语言 | =段,注重提 | ,及时反馈   | 作业量和难  | 理论联系实  | ,教学目标  | 材质量好,  |    |
| 3  | 序号  | 教师工号   | 教师姓名                  | 教师所在院系 | 课程代码      | 课程名称         | 课程所在院系 |                     |    |        |         |        |         |        |        |        |        | 1  |
| 4  | 1   | 05131  |                       | 管理学院   | STAT5101P | 高等概率论        | 管理学院   | 2023-12-15 13:43:55 | 0  | 95     | 96      | 91     | 99      | 97     | 96     | 96     | 96     | П. |
| 5  | 2   | 05131  |                       | 管理学院   | 017048    | 概率论          | 管理学院   | 2023-12-15 13:29:58 | 0  | 92     | 95      | 95     | 95      | 96     | 96     | 96     | 96     | 0  |
| 6  | 3   | 00438  |                       | 管理学院   | MBAD6012P | 财务管理         | 管理学院   |                     |    |        |         |        |         |        |        |        |        | 0  |
| 7  | 4   | 00652  |                       | 管理学院   | 015123    | 数据库技术及应用     | 管理学院   |                     |    |        |         |        |         |        |        |        |        | ]  |
| 8  | 5   | 00467  |                       | 管理学院   | FINA6004U | 专业英语         | 管理学院   |                     |    |        |         | 2472   | ेक के ब |        |        |        |        | ]  |
| 9  | 6   | 03970  |                       | 管理学院   | BUSI6411P | 中国企业发展专题     | 管理学院   |                     |    |        |         | 子阮     | 计甲以     | 理合定    | 四月/兀   |        |        | J  |
| 10 | 7   | 03970  | and the second second | 管理学院   | FIN1503   | 证券理论与实务      | 管理学院   |                     |    |        |         |        |         |        |        |        |        |    |
| 11 | 8   | 04502  |                       | 管理学院   | STAT2002  | 概率论与数理统计     | 管理学院   |                     |    |        |         |        |         |        |        |        |        | J. |
| 12 | 9   | 01141  |                       | 管理学院   | 015005    | 微观经济学        | 管理学院   |                     |    |        |         |        |         | _      |        |        |        |    |
| 13 |     |        |                       |        | 选项        | <b>盼</b> 布占比 |        |                     |    | 22.22% | 22.22%  | 22.22% | 22.22%  | 22.22% | 22.22% | 22.22% | 22.22% |    |
| 14 |     |        |                       |        | 2         | 語题人次         |        |                     |    | 2      | 2       | 2      | 2       | 2      | 2      | 2      | 2      | 1  |
| 15 |     |        |                       |        |           |              |        |                     |    |        |         |        |         |        |        |        |        | 1  |
| 16 |     |        |                       |        |           |              |        |                     |    |        |         |        |         |        |        |        |        |    |
| 17 |     |        |                       |        |           |              |        |                     |    |        |         |        |         |        |        |        |        |    |
| 18 |     |        |                       |        |           |              |        |                     |    |        |         |        |         |        |        |        |        |    |
| 19 |     |        |                       |        |           |              |        |                     |    |        |         |        |         |        |        |        |        |    |
| 20 |     |        |                       |        |           |              |        |                     |    |        |         |        |         |        |        |        |        |    |
| 21 |     |        |                       |        |           |              |        |                     |    |        |         |        |         |        |        |        |        |    |
| 22 |     |        |                       |        |           |              |        |                     |    |        |         |        |         |        |        |        |        |    |
| 23 |     |        |                       |        |           |              |        |                     |    |        |         |        |         |        |        |        |        |    |
| 24 |     |        |                       |        |           |              |        |                     |    |        |         |        |         |        |        |        |        |    |
| 25 |     |        |                       |        |           |              |        |                     |    |        |         |        |         |        |        |        |        |    |
| 26 |     |        |                       |        |           |              |        |                     |    |        |         |        |         |        |        |        |        |    |
| 27 |     |        |                       |        |           |              |        |                     |    |        |         |        |         |        |        |        |        | L  |
| 28 |     |        |                       |        |           |              |        |                     |    |        |         |        |         |        |        |        |        |    |
| 29 |     |        |                       |        |           |              |        |                     |    |        |         |        |         |        |        |        |        | ŀ  |
|    | - F | 牧师评价详情 | 学院评价词                 | 羊情 🕀   |           |              |        |                     |    | 4      |         |        |         |        |        |        |        | F  |

【图 2-5】

在系统中,当教师完成自己本门课程的教师自评问卷后,信息列表中的"教师自评状态" 为"已评价"。您可选择该条信息,点击【评价】按钮进入答题页面,您可以查看教师对本 门课程的自评结果,然后进行评价。

可以点击页面右上方的【认同教师自评分数】按钮,表示您认可教师自评的结果,系统 会默认将前面 8 道题目的教师自评分数赋值给右边的打分框内,系统赋值后您仍可以对题目 分值进行修改,如图 2-6 所示。

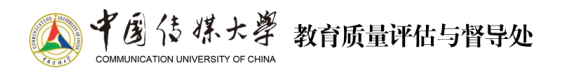

| 课堂有我           | E (7.ML) 8                            |   |
|----------------|---------------------------------------|---|
| (2)驾驶舱         | 任务列表/数师自评/任务详情                        |   |
| 🏾 我的任务 💋       | 較师名称:                                 |   |
| 同 评价我的         | 课程名称:证券理论与实务 课程代码: FIN1503            |   |
| □ 日常反馈         | 2023-2024-1学期教师自评(校级)                 |   |
| 🗇 教学调查 >       | 开始时间: 2023/12/15 13:27                |   |
| 🖾 数学分析 >       | WE WINPOLEN                           |   |
| ② 设置管理 >       | 认同数师自评分数 💽                            |   |
| A 个人中心 >       | * [數学态度] 能严格按照数学规范分步骤开展教学活动,备课充分,授课认真 |   |
|                | 0 92 100 数师自评得分 学院评价打分 92 95 95       |   |
|                |                                       | • |
| (a) #BBhrtha's | <ul> <li>         ·</li></ul>         |   |
| C Hatto HarD   | 87 87                                 |   |
|                | 【图 2-6】                               |   |
|                | 学院评价                                  |   |
|                | * 遵守课程教学纪律,未发生严重教学事故(单远题)             |   |
|                | () 符合                                 |   |
|                | ○ 不符合                                 |   |
|                | * 主观评价与特殊情况说明 输入学 0/600               |   |
|                | 请输入学院回答                               |   |
|                | *上传学院签名(文件上传题,最多可上传1个文件)              |   |
|                | ① 点击上传<br>"争会文件不超过100, 发扬图片, 文档型规模型文件 |   |
|                |                                       |   |
| ⑦ 帮助中心         | 保存 超交 中部                              |   |

【图 2-7】

最后您需要滑动页面到最下方,完成最后三道学院评价的题目,其中最后一道附件上传题,需要您上传学院评审组的签名图片,点击【提交】按钮,则完成该教师本门课程的学院 评价问卷,如图 2-7 所示。

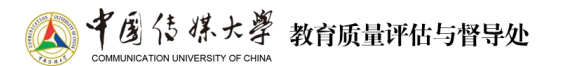

| 课堂有我     | 運         ● 提交成功         IP #################################### |   |
|----------|------------------------------------------------------------------|---|
| (二) 驾驶舱  | 任务列表 / 教师自评 / <b>任务详情</b>                                        |   |
| 🗐 我的任务 🥑 | 教师名称:                                                            |   |
| 日 评价我的   | 课程名称: 证券理论与实务 课程代码: FIN1503                                      |   |
| □ 日常反馈   | 2023-2024-1学期教师自评(校级)                                            |   |
| 数学调查 >   | 开始时间:2023/12/15 13:27                                            |   |
| 図 数学分析 > | 07421F104140.5E80                                                |   |
| ② 设置管理 > | * [数学态度] 能严格按照数学规范分步骤开展数学活动,备课充分,授课认真 数师白评语分 学短课价TG              |   |
| A 个人中心 > |                                                                  |   |
|          | * [数学态度] 精神饱满,仪态大方,语言表达脉络清晰、有吸引力                                 | ł |
|          | 0 87 100 教师自评得分 学院评价打分 C                                         |   |
|          |                                                                  |   |
| ②帮助中心    | *【教学设计】课程思政融入良好,能有效应用多种教学手段,注重提高课堂效率,能引导学生深入探究,满足个性化需求           |   |

【图 2-8】

当教师未完成自己本门课程的教师自评问卷,信息列表中的"教师自评状态"为"未评价"。【评价】按钮不可选中,点击后系统会弹出提示框"该教师暂未完成评价",您暂时不可以对该教师进行评价,只有该教师完成教师自评的问卷后,您才能进行评价,如图 2-9 所示。

| 课堂有我     | Ē                       |                           | 0 该教师暂未完成评价 | <ul> <li>● 该教师哲未完成评价</li> </ul> |           |               |              |           |   |
|----------|-------------------------|---------------------------|-------------|---------------------------------|-----------|---------------|--------------|-----------|---|
| ④ 驾驶舱    | 任务列表 / 教师自评             |                           |             |                                 |           |               |              |           |   |
| — 我的任务 7 | 本次问卷需要评价 9 次已评 3 次 调研时间 | ] 2023/12/15 - 2023/12/20 | 距结束 5 天     |                                 |           |               |              |           |   |
| 民 评价我的   | 待评价 已评价                 |                           |             |                                 |           |               |              | 导出评价详     | 情 |
| □ 日常反馈   |                         |                           |             |                                 |           | 请输入姓名/教师院系/课程 | 2名称/(        | 代码        | ٩ |
| 🗍 教学调査 > | 问卷名称                    | 授课教师                      | 教师院系        | 课程名称                            | 课程代码      | 课程院系          | ġ,           | 操作        |   |
|          | 2023-2024-1学期教师自评(校级)   |                           | 管理学院        | 财务管理                            | MBAD6012P | 管理学院          |              |           |   |
| □ 蚁子元町 / | 2023-2024-1学期教师自评(校级)   |                           | 管理学院        | 数据库技术及应用                        | 015123    | 管理学院          | •            |           |   |
| ② 设置管理 > | 2023-2024-1学期教师自评(校级)   |                           | 管理学院        | 专业英语                            | FINA6004U | 管理学院          | 3 <b>•</b> 3 |           |   |
| 0 4145 5 | 2023-2024-1学期教师自评(校级)   |                           | 管理学院        | 中国企业发展专题                        | BUSI6411P | 管理学院          | •            |           |   |
| M TAPD > | 2023-2024-1学期教师自评(校级)   |                           | 管理学院        | 概率论与数理统计                        | STAT2002  | 管理学院          |              |           |   |
|          | 2023-2024-1学期教师自评(校级)   |                           | 管理学院        | 微观经济学                           | 015005    | 管理学院          |              |           |   |
| ② 帮助中心   |                         |                           |             |                                 | 2344      | 1-6 总计6条 < 1  | >            | 10 条/页 >> | C |

【图 2-9】

答题完毕退出后,点击【已评价】则会进入到已评价课程信息列表页面,可以查看已完成评价的教师课程信息,选择任意一个点击【查看评价】按钮则可查看该门教师课程的学院 评价结果,如图 2-10,图 2-11 所示。

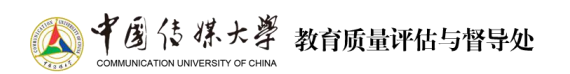

| 课堂有我     | Ē                                                       |                   |                           |                         |           | <b>□</b> 办   | 株士  | 3        |
|----------|---------------------------------------------------------|-------------------|---------------------------|-------------------------|-----------|--------------|-----|----------|
| 🙆 驾驶舱    | 任务列表 / 教师自评                                             |                   |                           |                         |           |              |     |          |
| 📰 我的任务 🕜 | 本次间署需要评价 9 次已评 3 次 调研时间 2023/12/15 - 2023/12/20 距结束 5 天 |                   |                           |                         |           |              |     |          |
| 同 评价我的   | 待评价 已评价                                                 |                   |                           |                         |           |              |     | 导出评价详情   |
| ☞ 日常反馈   |                                                         |                   |                           |                         |           | 请输入姓名/教师院系/调 | 呈名称 | 代码 ٩     |
| 🗍 教学调査 > | 问卷名称                                                    | And one is a star | 教师院系                      | 课程名称                    | 课程代码      | 课程院系         | ĩ   | 操作       |
|          | 2023-2024-1学期教师自评(校级)                                   |                   | 管理学院                      | 证券理论与实务                 | FIN1503   | 管理学院         | 2   | 查看评价     |
|          | 2023-2024-1学期教师自评(校级)                                   |                   | 管理学院                      | 高等概率论                   | STAT5101P | 管理学院         | 2   | 查看评价     |
| ③ 设置管理 > | 2023-2024-1学期教师自评(校级)                                   |                   | 管理学院                      | 概率论                     | 017048    | 管理学院         | 2   | 查看评价     |
| A 个人中心 > |                                                         |                   |                           |                         |           | 1-3 总计3条 < 1 | >   | 10 条/页 > |
|          |                                                         |                   |                           |                         |           |              |     | , i      |
| ⑦ 帮助中心   |                                                         |                   | Copyright © 2006 - 2023 誕 | 权所有 京ICP备11047450号 版本号2 | 1.9.0     |              |     |          |

# 【图 2-10】

| 课堂有我     |                                                       | 3 |  |  |  |  |  |  |  |
|----------|-------------------------------------------------------|---|--|--|--|--|--|--|--|
| ④ 驾驶舱    | 任务列表/ 教师曰评/任务详情                                       |   |  |  |  |  |  |  |  |
| 🏾 我的任务 🕜 | 教师名称:                                                 |   |  |  |  |  |  |  |  |
| 民 评价我的   | 课程名称:证券理论与实务 课程代码:FIN1503                             |   |  |  |  |  |  |  |  |
| □ 日常反馈   | 2023-2024-1学期教师白评(校级)                                 |   |  |  |  |  |  |  |  |
| 🗍 教学调查 > | 开始时间: 2023/12/15 13:27                                |   |  |  |  |  |  |  |  |
| □ 教学分析 > | 70世界加4-27合题                                           |   |  |  |  |  |  |  |  |
| ② 设置管理 > | * [数学态度] 能严格按照数学规范分步骤开展数学活动,备课充分,授课认真                 |   |  |  |  |  |  |  |  |
| A 个人中心 > | 0 92 100 92 95                                        |   |  |  |  |  |  |  |  |
|          | * [数学态度] 精神饱满,仪态大方,语言表达脉络清晰、有吸引力 物质问题: 200 分配型(0):100 |   |  |  |  |  |  |  |  |
|          | 0 87 100 87 87 87 87                                  |   |  |  |  |  |  |  |  |
| ⑦ 帮助中心   |                                                       |   |  |  |  |  |  |  |  |

【图 2-11】

若遇到问题,请致邮: ddc@cuc.edu.cn。